## DKIM záznamy

Poslední aktualizace 28 července, 2024

DKIM záznamy (Domain Keys Identified Mail) potvrzují, že během odeslání vašeho e-mailu nedošlo k pozměnění jeho obsahu třetí stranou. Jejích správným nastavením snížite SPAM rating svých e-mailů – tzn. nehrozí, že vaše e-maily budou končit ve spamu.

U nastavení DKIM záznamů záleží na tom, zda máte doménu nebo DNS záznamy u Webglobe, nebo jinde.

## Nastavení DKIM u Webglobe

- 1. Přihlaste se do <u>WebAdminu</u>.
- 2. Přejděte do sekce  $DNS \rightarrow DNS$  záznamy u domény, u které chcete DKIM

| Webglobe                           | ☆ SLUŽBY FAKTURACE MŮJ ÚČET PODPORA                                                                                                    | 📜 KAT0376 🗸       |
|------------------------------------|----------------------------------------------------------------------------------------------------|-------------------|
| SLUŽBY<br>Doména/Služba            | produkttest.cz 🕸 / Doména / Detail domény                                                                                                    |                   |
| produkttest.cz 🗸                   | AKTIVNÍ     datum expirace     14.11.2023       Do tohoto data si můžete doménu prodloužit standardní cestou, bez omezení její funkčnosti.             | PRODLOUŽIT        |
| DOMÉNY  Detail                     | RYCHLÉ AKCE                                                                                                    |                   |
| DNS V V DNS záznamy<br>DNS servery | NASTAVIT<br>DNS OBJEDNÁVKY PŘESMĚROVÁNÍ ALITHIO                                                                                                    |                   |
| Historie DNS<br>⇔ HOSTING →        | SLUŽBY K DOMÉNĚ                                                                                                    |                   |
| © E-MAIL >                         | WebEditor Novska<br>Vytvořte si kompletní web za pár minut. Náš WebEditor je jednoduchý a chytrý nástroj na tvorbu webových                            | AKTIVOVAT         |
| Ø SSL CERTIFIKÁT                   | ou arrex.                                                                                                    |                   |
| POZNÁMKY                           | Doménová pojistka NEAKTIVNÍ<br>Pokud ai registraci domény neprodloužíte včas, můžete o ni přijít. U pojištěné domény vám ručíme, že se tak<br>nestane. | (POJIŠTIT DOMÉNU) |

nastavit.

| W wenglobe        |   | auder re    | CTURACE N                               | 6.000   | 100                      | URA.                                                            | M AATUDA                                     |
|-------------------|---|-------------|-----------------------------------------|---------|--------------------------|-----------------------------------------------------------------|----------------------------------------------|
| SLUČEV            |   | DNS záz     | inamy p                                 | o der   | nérva                    | produkttest.cz =                                                | TO and month                                 |
| probablest or     |   | Spring rest | navani (MC) pike<br>native ortegoik, ko | ani fe  | protonal to<br>proto the | ectavani mide spinolet refunktionet eelter<br>chercicos prógens | i strainip take alaktronicki polity V přpadě |
| © DOMÉNY<br>Intel | • | -           |                                         |         |                          |                                                                 |                                              |
| 040               |   | ******      | Assessmy                                | AA40.00 |                          | Child strange 10" strate                                        | nany DAlakoway Tutokanany I                  |
| Did storage       |   |             |                                         |         |                          |                                                                 |                                              |
| DRI anners        |   |             | π.                                      |         | -                        | Heliuta                                                         | -                                            |
| in 18057396       |   |             | 1000                                    | -       |                          | anali selajin 1                                                 |                                              |
| ID E-MAL          |   |             | 3650                                    | -       | 10                       | erall edgine a                                                  |                                              |
| W ICONARP         |   |             |                                         |         |                          |                                                                 |                                              |
| O SIL CENTRAL     |   |             | 1600                                    | -       |                          | ersalit enlighte in                                             | <u> </u>                                     |
| III POZNÁMKY      |   |             |                                         |         |                          | and addition of                                                 |                                              |

3. V DNS záznamech vyberte **TXT záznamy**.

| práva nasti<br>ejasností n | avení DNS<br>ebo otáze | S zázna<br>ek, kont | mů. Nesprávné nastavení může způsobit nefunkčnost webové stránky nebo elektronické pošty. V př<br>aktujte prosím technickou podporu. | ípadě     |
|----------------------------|------------------------|---------------------|----------------------------------------------------------------------------------------------------|-----------|
| + Nový DN                  | S záznam               |                     |                                                                                                    |           |
| záznamy                    | A zázna                | my                  | AAAA záznamy CNAME záznamy TXT záznamy SRV záznamy CAA záznamy TLSA záznamy                                                          | y         |
| Jméno                      | TTL                    | Тур                 | Hodnota                                                                                                    | Akce      |
|                            | 3600                   | тхт                 | v=spl2.0/mfrom.pra +a +mx include_spl2.webglobe.cz -all                                                                              | Odstranit |
|                            | 3600                   | тхт                 | V=spf1 a mx include_spf.webglobe.cz-all                                                                                              | Odstranit |
| _dmarc                     | 3600                   | тхт                 | V=DMARC1; p=none; C7 Uprest                                                                                                    | Odstranit |

5. Nastavte DKIM záznam. Do pole **Jméno** se zadává název hostitele, do pole **Hodnota** se zadává obsah záznamu, tyto údaje dostanete u služby, ke které DKIM

| Nový DNS záznam pr | o doménu produkttest.cz | 8. 1 geodelited as / 2011, descent of the plant stream |
|--------------------|-------------------------|--------------------------------------------------------|
| antro              |                         | productions or                                         |
| 78.                | 3680                    |                                                        |
| Typ                | 107 *                   |                                                        |
| Hoberta            |                         |                                                        |
|                    |                         |                                                        |
|                    | 7740 (Ball)             |                                                        |
|                    |                         |                                                        |

4. Kliknätgene Nový DNS záznam

| Nový DNS záznam pr | o doménu produkttest.c                                                                                                    | Z               |
|--------------------|----------------------------------------------------------------------------------------------------|-----------------|
| Jméno              | icewarp547312domainkey                                                                                                    | .produkttest.cz |
| TTL                | 3600                                                                                                    |                 |
| Тур                | TXT                                                                                                    | )               |
| Hodnota            | V=DKIM1; k=r <u>sa</u><br>p=MIIBIJANBgkqhkiG9w0BAQEFAAOCAQ8A<br>MIIBOgKCAQEAuXhqsm87vds.WHCqZ8SVr<br>4kjmZACghInIZAOIR9L+n1uF/pe0xRnP4yJ8 |                 |
|                    | Vlložit Zrušit                                                                                                    |                 |

6. Zadané údaje stačí už pouze uložit